# Gazipur Digital University

Kaliakair, Gazipur-1750

# How to apply in Masters Program using PG-Admission System

### Step 1: Prepare Required Documents

| Document                    | Description                                                  |
|-----------------------------|--------------------------------------------------------------|
| SSC/O Level/Equivalent      | Format: JPG/PNG, Size: Max 1 MB                              |
| Transcript and Certificate  |                                                              |
| HSC/A Level/Equivalent      | Format: JPG/PNG, Size: Max 1 MB                              |
| Transcript and Certificate  |                                                              |
| BSC Transcript, Certificate | Transcript, Certificate:                                     |
|                             | Format: JPG/PNG, Size: Max 1 MB                              |
| NID/Birth Certificate       | Format: JPG/PNG, Size: Max 1 MB                              |
| Signature                   | Format: JPG/PNG, Size: Max 300KB, Resolution: Exactly 300*80 |
| Picture                     | Format: JPG/PNG, Size: Max 1 MB, Resolution: Exactly 150*175 |
| Testimonial (Last           | Format: JPG/PNG, Size: Max 1 MB                              |
| Educational Institute)      |                                                              |

## Step 2: Register in Gazipur Digital University PG-Admission System

- Open a browser in your device (Larger screen recommended)
- Visit the official PG Admission portal (https://pgadmission.bdu.ac.bd/)
- Click the Register button
- Fill in your basic information (First Name, Last name, Mobile, Date of Birth etc.)
- Verify your mobile number
- Setup your password to login to the system

#### Step 3: Update your information

- Log in to the system using registered mobile number and password
- Update personal information (As per your Certificate)
- Upload required documents.
- Double check all entries (You won't be able to update your documents after submitting your application)

#### Step 4: Apply and Pay to complete your application

- Select your desired program
- Click Apply
- Click Pay Now
- Download your application form (Allow browser pop-up to download)

Note: Keep all uploaded documents clear and legible. Use recent photographs and a valid NID. Incomplete or incorrect applications will be rejected.